## Recuperação de Lote Perdido - Prefeitura de Curitiba

## 1) Criação do Lote de RPS

- Ajuste os parâmetros conforme necessário.
- Execute o script cria lote de rps.sql para recriar o lote de RPS.

## 2) Consulta do Lote na Tela de Notas Fiscais de Serviços

Siga as instruções abaixo para consultar o lote na interface da prefeitura:

## Passo a Passo:

- Acessar a área de serviços: Navegue para Serviços > Notas fiscais de serviços.
- Consultar lotes: Clique em Consultar lotes.
- Selecionar o lote: Na tela de lotes, selecione o lote desejado.
- Baixar retorno: Clique em Baixar retorno.
- Verificar status: Confirme se a situação do lote foi atualizada para Processado com sucesso.

Este guia serve para auxiliar no processo de recuperação de um lote perdido, assegurando que ele esteja processado corretamente.